## Etudiant-e-s avec un temps supplémentaire

« Certain·es de mes étudiant·es passent le même examen mais ont droit à un temps supplémentaire, que faire ? »

## Ajouter une dérogation utilisateur:

Si un ou très peu d'étudiant·e·s sont concerné·e·s, vous pouvez créer une **Dérogation utilisateur** en cliquant sur l'**Icône Rouage** dans l'activité puis « **Dérogations utilisateur** ».

| Commencez votre examen de Psychanalyse!                                                                    |                      |                                    |  |
|----------------------------------------------------------------------------------------------------|----------------------|------------------------------------|--|
|                                                                                                    |                      | Paramètres                         |  |
| Traitez en maximum 300 mots chaque question présente dans le document ci-joint.                            |                      | Dérogations de groupe              |  |
|                                                                                                    |                      | Dérogations utilisateur            |  |
| Téléchargez ce document, répondez directement aux questions dans celui-ci, puis déposez votre document cor |                      | Rôles attribués localement         |  |
|                                                                                                    |                      | Permissions                        |  |
|                                                                                                    | Voir les permissions |                                    |  |
| Résumé de l'évaluation                                                                                     | Filtres              |                                    |  |
|                                                                                                    | Journaux             |                                    |  |
| Caché pour les étudiants                                                                                   | Non                  | Sauvegarde                         |  |
|                                                                                                    |                      | Restauration                       |  |
| Participants                                                                                               | 2                    | Évaluation avancée                 |  |
| Brouillons                                                                                                 | 0                    | Afficher le carnet de notes        |  |
| biodinolia                                                                                                 | ·                    | Consulter tous les travaux remis   |  |
| Remis                                                                                                    | 2                    | Télécharger tous les travaux remis |  |

Vous pouvez ensuite simplement adapter la disponibilité du Devoir (Autoriser la remise dès le, Date de remise et/ou Date limite) pour ce ou ces utilisateur(s):

| <ul> <li>Dérogation</li> </ul>                      |                                              |  |  |  |  |
|-----------------------------------------------------|----------------------------------------------|--|--|--|--|
| Dérogation utilisateur 0                            | × Etufbm1 Portal_t, Etufbm1.Portal_t@unil.ch |  |  |  |  |
|                                                     | Rechercher V                                 |  |  |  |  |
| Autoriser la remise dès le                          | 24 ♦ novembre ♦ 2020 ♦ 12 ♦ 00 ♦ 🛗 🗹 Activer |  |  |  |  |
| Date de remise                                      | 24                                           |  |  |  |  |
| Date limite                                         | 24 	♦ novembre 	♦ 2020 	♦ 14 	♦ 45 	♦        |  |  |  |  |
| Revenir aux réglages par défaut du devoir           |                                              |  |  |  |  |
| Enregistrer et ajouter une autre dérogation Annuler |                                              |  |  |  |  |
| Ce formulaire comprend des champs requ              | iis, marqués 0 .                             |  |  |  |  |

Commencez votre examen de Psychanalyse!

## Ajouter une dérogation groupe:

Si plusieurs étudiant·e·s sont concerné·e·s, vous pouvez créer une **Dérogation groupe** en cliquant sur l'**Icône Rouage** dans l'activité > « **Dérogations groupe** ».

| Commencez votre examen de Psychanalysel                                                                    |                      |                                    |  |
|----------------------------------------------------------------------------------------------------|----------------------|------------------------------------|--|
|                                                                                                    |                      | Paramètres                         |  |
| Traitez en maximum 300 mots chaque question présente dans le document ci-joint.                            |                      | Dérogations de groupe              |  |
|                                                                                                    |                      | Dérogations utilisateur            |  |
| Téléchargez ce document, répondez directement aux questions dans celui-ci, puis déposez votre document cor |                      | Rôles attribués localement         |  |
|                                                                                                    |                      | Permissions                        |  |
|                                                                                                    | Voir les permissions |                                    |  |
| Résumé de l'évaluation                                                                                     | Filtres              |                                    |  |
|                                                                                                    | Journaux             |                                    |  |
| Caché pour les étudiants                                                                                   | Non                  | Sauvegarde                         |  |
|                                                                                                    |                      | Restauration                       |  |
| Participants                                                                                               | 2                    | Évaluation avancée                 |  |
| Brouillons                                                                                                 | 0                    | Afficher le carnet de notes        |  |
| 2.04.1010                                                                                                  |                      | Consulter tous les travaux remis   |  |
| Remis                                                                                                    | 2                    | Télécharger tous les travaux remis |  |

Toutefois, avant de créer votre Dérogation groupe il vous faudra créer le groupe au niveau de la page de cours Moodle Exam. Pour ce faire, vous pouvez cliquer sur l'**Icône Rouage** depuis la page de cours, puis sur « **Plus...** » > « **Utilisateurs** » > « **Groupes** » puis créer manuellement ou aléatoirement des groupes. Ce <u>tutoriel vidéo</u> explique comment procéder.

Ensuite, sous «Dérogation de groupe», vous pourrez sélectionner le ou les groupes concernés et vous pouvez adapter la disponibilité du Devoir (Autoriser la remise dès le, Date de remise et/ou Date limite) pour ce ou ces groupe(s):

Commencez votre examen de Psychanalyse!

| <ul> <li>Dérogation</li> </ul>                        |                         |                                          |           |  |  |
|-------------------------------------------------------|-------------------------|------------------------------------------|-----------|--|--|
| Dérogation de groupe 0                                | Gr 1<br>Gr 2            |                                          |           |  |  |
| Autoriser la remise dès le                            | 24 🗢 novembre 🗢 2       | 2020 \$ 12 \$ 00 \$ ₩                    | Activer   |  |  |
| Date de remise                                        | 24 🕈 novembre 🗘 2       | 2020 <b>\$</b> 14 <b>\$</b> 30 <b>\$</b> | ✓ Activer |  |  |
| Date limite                                           | 24 🕈 novembre 🗢 2       | 2020 \$ 14 \$ 45 \$ ₩                    | Activer   |  |  |
| Revenir aux réglages par défaut du devoir             |                         |                                          |           |  |  |
|                                                       | Enregistrer Enregistrer | et ajouter une autre dérogation          | Annuler   |  |  |
| Ce formulaire comprend des champs requis, marqués り . |                         |                                          |           |  |  |

Révision #2 Créé 24 novembre 2020 13:07:05 par Marie Stoecklin Mis à jour 26 novembre 2020 10:12:48 par Marie Stoecklin